# Exhibitor Profiles:

#### Logging into Map D:

- Go to <u>https://admin.map-dynamics.com//login.php.</u> to log into your Exhibitor Profile
  - Use the email address you used to sign up with the show, you'll find this in the Order Confirmation.
- Sign in with your email and password you created when creating your profile
- Click "Submit"

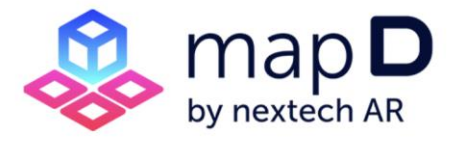

|       | Email: |  |  |  | Forgot Your Password? |  |  |  |
|-------|--------|--|--|--|-----------------------|--|--|--|
| Passv | vord:  |  |  |  |                       |  |  |  |
|       |        |  |  |  |                       |  |  |  |
| SU    | ubmit  |  |  |  |                       |  |  |  |

#### **Contact Information Tab:**

- Once logged in, you will see "My Profiles" on the screen along with "My Exhibitor Profiles"
- Click on the event with your exhibitor profile that you wish to make changes to
- The Exhibitor Profile for the event you signed up for will appear. The first tab will be "Contact Information". From there, you can add or change any information

| My Profiles ×       | t : Update F | Record    |                  |        |        |              |                        | Heip Resources 🔻                                               |
|---------------------|--------------|-----------|------------------|--------|--------|--------------|------------------------|----------------------------------------------------------------|
| Contact Information | Contact Us   | Personnel | List of Products | Videos | Photos | Contact Form | Additional Information | Need to purchase booth services? Click here.<br>Administrative |

# Contact Us Tab:

- Same as above, go to "My Profiles" and select the exhibitor profile for the event you wish to add or make changes to.
- Click "Contact Us" tab"
- Add the information you wish to add and/or make changes to

## Personnel Tab:

This is a listing of who, from your organization, will be appearing at the event and maintaining the booth.

- Same as above, go to "My Profiles" and select the exhibitor profile for the event you wish to add or make changes to
- Click "Personnel" tab
- Click "Add New Person"
- Add the information. Save changes

## List of Products:

This is a listing of your products and service.

- Same as above, go to "My Profiles" and select the exhibitor profile for the event you wish to add or make changes to
- Click "List of Product" tab
- Click "Add New"
- Add the products. Save changes

## Videos:

This is the list of YouTube videos or video links that will be displayed on your profile.

- Same as above, go to "My Profiles" and select the exhibitor profile for the event you wish to add or make changes to
- Click "Videos" tab
- Click "Add New Video"
- Add the video links. Save changes

# Photos:

This is where you can add photos from your company to your profile.

- Same as above, go to "My Profiles" and select the exhibitor profile for the event you wish to add or make changes to
- Click "Photos" tab
- Click "Click to Add Images"
- Select the images you wish to add. Save Record

## Contact Form:

This is where you can add a Contact Email for contact submissions and where you can see the contact submissions from attendees.

- Same as above, go to "My Profiles" and select the exhibitor profile for the event you wish to add or make changes to
- Click "Contact Form" tab
- Add an email for the Contact Form
- Save Record

# Administrative Information:

This is for internal use only for the show manager to use.

- Same as above, go to "My Profiles" and select the exhibitor profile for the event you wish to add or make changes to
- Click "Administrative" tab
- Add/or change information for the administrative information
- Save Record